# Chapter 3 - Working with InRoads Survey – Overview

# Fieldbook Data dialog

The **Fieldbook Data** dialog in InRoads Survey allows the user to manage survey data. In addition to viewing the station and observations, the dialog allows editing and adding points to the fieldbook.

• From the pull-down menu, select Survey > Fieldbook Data...

| Northing     |                                                                                                   |                                                                                                    |                                                                                                    |                                                                                                    |                                                                                                    |
|--------------|---------------------------------------------------------------------------------------------------|----------------------------------------------------------------------------------------------------|----------------------------------------------------------------------------------------------------|----------------------------------------------------------------------------------------------------|----------------------------------------------------------------------------------------------------|
| . toru in ig | Easting                                                                                           | Elevatio                                                                                                    | on Code                                                                                                    | Status                                                                                                    |                                                                                                    |
|              |                                                                                                   |                                                                                                    |                                                                                                    |                                                                                                    |                                                                                                    |
|              |                                                                                                   |                                                                                                    |                                                                                                    |                                                                                                    |                                                                                                    |
| s            |                                                                                                   |                                                                                                    |                                                                                                    |                                                                                                    |                                                                                                    |
|              |                                                                                                   |                                                                                                    |                                                                                                    |                                                                                                    | •                                                                                                    |
| N de F       |                                                                                                   |                                                                                                    | <b>C</b> 1                                                                                                    | <b>C</b> 1                                                                                                    |                                                                                                    |
| Northing E   | asting E                                                                                          | levation                                                                                                    | Lode                                                                                                    | Status                                                                                                    | h-                                                                                                    |
| 558562.832   | 82329.66                                                                                          | 505.88 1                                                                                                    | .078                                                                                                    | FA                                                                                                    |                                                                                                    |
| 555920.932   | 82335.46                                                                                          | 545.91 1                                                                                                    | 078                                                                                                    | FA                                                                                                    |                                                                                                    |
| 555976.432   | 81511.36                                                                                          | 574.93 1                                                                                                    | 075                                                                                                    | F                                                                                                    |                                                                                                    |
| 558527.832   | 279643.16                                                                                         | 585.79 1                                                                                                    | 077                                                                                                    | FAN                                                                                                    |                                                                                                    |
| 555913.332   | 280349.766                                                                                        | 508.33 1                                                                                                    | 075                                                                                                    | F                                                                                                    |                                                                                                    |
|              |                                                                                                   |                                                                                                    |                                                                                                    |                                                                                                    |                                                                                                    |
|              | s III<br>1078<br>Northing E<br>558562.832<br>555920.932<br>555976.432<br>558527.832<br>558527.832 | s III I078 I078 S58562.83282329.663 555920.93282335.464 555926.43281511.364 558527.83279643.164 558527.83279643.164 | s           III           III           III           Southing           Easting           Elevation           558562.83282329.66505.88           1           555920.93282335.46545.91           555976.43281511.36574.93           558527.83279643.16585.79           5559513.3.229349.7.6608.33 | s<br>1078  IV  State State | s<br>TIT<br>Northing Easting Elevation Code Status<br>558562.83282329.66505.88 1078 FA<br>555920.93282335.46545.91 1078 FA<br>55595743281511.36574.93 1075 F<br>558527.83279643.16585.79 1077 FAN<br>555913.3279643.16508.33 1075 F |

### **Dialog Items**

• Survey Options - opens the Survey Options dialog box.

| 🔣 Survey Options    |              |              |                    |                    | x |
|---------------------|--------------|--------------|--------------------|--------------------|---|
| General Units S     | ymbology     | Corrections  | Observation S      | tandard Deviation  |   |
| Chord Height:       | 0.010000     |              |                    |                    |   |
| Point Seed:         | 1            |              |                    | Help               | 1 |
| Figure Seed:        | 1            |              |                    |                    | 1 |
| Cell Scale:         | 100.00       |              |                    |                    |   |
| Text Scale:         | 20.00        | Fiel         | dbook Audit Trai   | I File Name:       |   |
| Line Scale:         | 100.00       |              |                    |                    |   |
| File Options        | Errors       |              | Save Computed      | Coordinates        |   |
| Log Code Error      | s            |              | Add/Edit Audit T   | rail               |   |
| Convert Numer       | ic Codes to  | Correspond   | ing Alpha Codes    | on Import          |   |
| View Options        |              |              |                    |                    |   |
| Automatic Refr      | esh          | <b>v</b>     | Segregate Text I   | by Symbology Level |   |
| Automatic Upda      | ate of Surfa | ice          |                    |                    |   |
| Planimetric Setting | s            |              |                    |                    |   |
| Use Custom Op       | perations    | 1            | Attach Default T   | ags                |   |
| Use Symbols         |              | 1            | Attach Attribute   | Tags               |   |
| Use Cells           |              |              |                    |                    |   |
| Include Custom      | Operation    | s, Symbols a | nd Cells in Single | e Cell             | J |
|                     | ОК           | Preferen     | ces Car            | ncel               | _ |

• Survey Style Filter - opens the Survey Style Filter dialog box.

| 🔣 Survey Style Filter                              |             |
|----------------------------------------------------|-------------|
| Filter Name: <unnamed></unnamed>                   | ОК          |
| Start With:      All     None                      | Cancel      |
| Build Selection                                    | Save        |
| Properties: Description                            | Save As     |
| Value:                                             | Delete      |
| Mode: <ul> <li>Include</li> <li>Exclude</li> </ul> | Values      |
| Add Rule Replace Rule                              | Help        |
| Rules:                                             |             |
| Include All Codes                                  | Move Up     |
|                                                    | Move Down   |
|                                                    | Delete Rule |
|                                                    | Clear All   |
|                                                    |             |
|                                                    |             |

- E Report opens the Save dialog box to generate a report.
- **Note:** The report is generated based on what stations/observations are selected prior to clicking the report button. To generate a report on the entire fieldbook select all the Stations in the fieldbook then click the **Report** button.

| Point Code Find and Replace | 8           |
|-----------------------------|-------------|
| Find what:                  | Next Error  |
| Replace with:               | Find Next   |
| Match whole word only       | Replace     |
| Match case                  | Replace All |
|                             | Close       |
|                             | Help        |

• <sup>the mathematical distance of the mathematical distance distance</sup>

- **Select Figure** will only locate the nearest planimetric feature or chainage. The fieldbook will highlight the start of the chainage.
- Insert Parallel Point will add an additional point to a chain based on an existing reference chain.
- **Duplicates** filters only duplicate points found in the Stations or Observations. To view duplicate points select it from the drop down box.

## **Duplicate Points General Rules:**

#### Rule # 1

If a Point Name is duplicated in a Station Setup then the two points are averaged.

Station 764

Observation 2000

Observation 2000

Observation 2001

Observation 2002

#### Rule #2

If a Point Name is duplicated in two different Station Setups the points are not averaged and each point is used.

Station 764

Observation 2000

Observation 2001

Observation 2002

#### Station 766

Observation 2000

Observation 3001

Observation 3002

**Note:** For more information on how duplicate points are handled in InRoads Survey select the Help button.

## Stations

The top half of the dialog is the Stations or Instrument setup point.

# Chainage

Chainage commands are a useful way to locate displayed planimetric features. Use the buttons First  $\mathbb{K}$ , Previous  $\mathbb{K}$ , Next  $\mathbb{R}$ , and Last  $\mathbb{R}$  to conveniently follow a chain.

# Observations

The bottom half of the dialog is the Observations or topo shots from the corresponding instrument setup.

| 🚺 Fieldbook                                                                          | Data - 12345                                                                            | Solv_Heldi                                                                        | DOOK                                                                                                    |                                                      |                                             |      |               |                                                   |
|--------------------------------------------------------------------------------------|-----------------------------------------------------------------------------------------|-----------------------------------------------------------------------------------|----------------------------------------------------------------------------------------------------|------------------------------------------------------|---------------------------------------------|------|---------------|---------------------------------------------------|
|                                                                                      | <b>**</b>                                                                               | Duplicates                                                                        | Only                                                                                                    | Ŧ                                                    |                                             | Help |               |                                                   |
| Stations:                                                                            |                                                                                         |                                                                                   |                                                                                                    |                                                      |                                             |      |               |                                                   |
| Station Nam                                                                          | e North                                                                                 | ing Eastin                                                                        | ng Eleva                                                                                                    | tion Code                                            | Status                                      |      | +             |                                                   |
| CO RD 33                                                                             |                                                                                         |                                                                                   |                                                                                                    |                                                      |                                             |      |               |                                                   |
| GAP 27_33                                                                            |                                                                                         |                                                                                   |                                                                                                    |                                                      |                                             |      | -             | <ul> <li>Stations</li> </ul>                      |
| Found monum                                                                          | ients                                                                                   |                                                                                   |                                                                                                    |                                                      |                                             |      |               |                                                   |
| 4                                                                                    |                                                                                         |                                                                                   |                                                                                                    |                                                      |                                             | •    |               |                                                   |
| · .                                                                                  |                                                                                         |                                                                                   |                                                                                                    |                                                      |                                             |      |               |                                                   |
|                                                                                      |                                                                                         |                                                                                   |                                                                                                    |                                                      |                                             |      |               |                                                   |
| Chainage: 🛛                                                                          | < 1078                                                                                  |                                                                                   | -<br>                                                                                                    |                                                      |                                             |      | _             | - Chainage                                        |
| Chainage: [<br>Observations:                                                         | (< 1078                                                                                 |                                                                                   | • >                                                                                                    | ▶ ◄                                                  |                                             |      |               | - Chainage                                        |
| Chainage:<br>Observations:<br>Point Name                                             | lo78 Northing                                                                           | Easting                                                                           | Elevation                                                                                                    | Code                                                 | Status                                      |      | +             | — Chainage                                        |
| Chainage:<br>Observations:<br>Point Name<br>106                                      | <ul> <li>1078</li> <li>Northing</li> <li>1558562.8.</li> </ul>                          | Easting<br>3282329.6.                                                             | ▼ > Elevation6505.88                                                                                                    | Code 1078                                            | Status<br>FA                                | s ^  | +             | — Chainage                                        |
| Chainage:<br>Observations:<br>Point Name<br>106<br>107                               | <ul> <li>&lt; 1078</li> <li>Northing</li> <li>1558562.8.</li> <li>1555920.9.</li> </ul> | Easting<br>                                                                       | <ul> <li>Elevation</li> <li>6505.88</li> <li>6545.91</li> </ul>                                                                           | Code<br>1078<br>1078                                 | Status<br>FA<br>FA                          | 3    | +             | — Chainage                                        |
| Chainage:<br>Doservations:<br>Point Name<br>106<br>107<br>2070                       | Northing<br>1558562.8.<br>1555920.9.<br>1555976.4.                                      | Easting<br>3282329.6.<br>3282335.4.<br>3281511.3.                                 | <ul> <li>Elevation</li> <li>.6505.88</li> <li>.6545.91</li> <li>.6574.93</li> </ul>                                                       | Code<br>1078<br>1078<br>1075                         | Status<br>FA<br>FA<br>F                     | *    | +             | Chainage                                          |
| Chainage:<br>Doservations:<br>Point Name<br>106<br>107<br>2070<br>105                | Northing<br>1558562.8.<br>1555920.9.<br>1555976.4.<br>1558527.8.                        | Easting<br>.3282329.6.<br>.3282335.4.<br>.3281511.3.<br>.3279643.1.               | <ul> <li>Elevation</li> <li>.6505.88</li> <li>.6545.91</li> <li>.6574.93</li> <li>.6585.79</li> </ul>                                     | Code<br>1078<br>1078<br>1075<br>1077                 | Status<br>FA<br>FA<br>F<br>FAN              | *    | +             | Chainage                                          |
| Chainage:<br>Doservations:<br>Point Name<br>106<br>107<br>2070<br>105<br>2050        | S ≤ 1078 Northing 1558562.8. 1555920.9. 1555976.4. 1558527.8. 1555913.3.                | Easting<br>.3282329.6.<br>.3282335.4.<br>.3281511.3.<br>.3279643.1.<br>3280349.7. | <ul> <li>Elevation</li> <li>.6505.88</li> <li>.6545.91</li> <li>.6574.93</li> <li>.6585.79</li> <li>.6608.33</li> </ul>                   | Code<br>1078<br>1078<br>1075<br>1077<br>1075         | Status<br>FA<br>FA<br>F<br>FAN<br>F         | *    | <b>+</b>      | - Chainage<br>Observation                         |
| Chainage:<br>Doservations:<br>Point Name<br>106<br>107<br>2070<br>105<br>2050<br>108 | S ≤ 1078 Northing 1558562.8. 1555976.4. 1555976.4. 1555973.3. 1555984.0.                | Easting<br>                                                                       | <ul> <li>Elevation</li> <li>.6505.88</li> <li>.6545.91</li> <li>.6574.93</li> <li>.6585.79</li> <li>.6608.33</li> <li>.6623.76</li> </ul> | Code<br>1078<br>1075<br>1077<br>1075<br>1075<br>1078 | Status<br>FA<br>FA<br>FAN<br>F<br>FAN<br>FA | 4    | <b>+</b><br>◆ | <ul> <li>Chainage</li> <li>Observation</li> </ul> |